# Installation d'une imprimante-scanner Brother MFC-L2700DW WiFi

- Objet : du tuto CFix Me!
- Niveau requis : <sup>Pix Me!</sup>
   débutant, avisé
- Commentaires : Contexte d'utilisation du sujet du tuto. <a>Fix Me!</a>
- Débutant, à savoir : Utiliser GNU/Linux en ligne de commande, tout commence là !. 🤐
- Suivi :
   en-chantier, à-tester, à-placer
  - *Pix Me!* Pour choisir, voir les autres Tags possibles dans l'Atelier.
    - Création par 📇\|0 03/05/2021
    - Testé par <...> le <...> <sup>PEIX Me!</sup>
- Commentaires sur le forum : Lien vers le forum concernant ce tuto <sup>1)</sup> (Fix Me!)

#### Nota :

Contributeurs, les **Fix Me!** sont là pour vous aider, supprimez-les une fois le problème corrigé ou le champ rempli !

## Introduction

Comment télécharger et installer les pilotes d'imprimante et de scanner Brother MFC-L2700DW (sous bullseye 5.10.28-1)

## Installation

Sur l'imprimante : repérez son adresse IP

Menu > Flèche du bas jusqu'à Reseau puis appuyer sur OK Flèche du bas jusqu'à WLAN puis appuyer sur OK vous êtes sur TCP/IP appuyer sur OK Flèche du bas jusqu'à Adresse IP appuyer sur OK

La première ligne affiche l'adresse de votre imprimante : (pour moi 192.168.000.101) ATTENTION ! Il ne faut pas retenir les 3 "0" mais traduire en 192.168.0.101

Allez sur le site Brother à la page MFC-L2700DW en cliquant sur : https://support.brother.com/g/b/downloadlist.aspx?c=fr&lang=fr&prod=mfcl2700dw\_us\_eu\_as&os=12 8&flang=English (vous tombez sur la page correspondant à la MFC-L2700DW) Last update: 03/05/2021 atelier:chantier:installer-imprimante-brother-mfc-I2700dw http://debian-facile.org/atelier:chantier:installer-imprimante-brother-mfc-I2700dw 19:57

Cliquez sur Driver Install Tool

Sélectionnez votre langue cliquer sur **English**, sinon c'est English (China) Cliquez sur **Accepter le CLUF et télécharger** 

Allez dans le répertoire de téléchargement, par exemple :

```
$ cd /home/$USER/Téléchargements/
```

Extraire l'archive téléchargée :

```
$ gunzip linux-brprinter-installer-*.*.*.g
```

(les étoiles permettent d'extraire l'archive enregistrée, sans avoir à recopier les chiffres de version) Passez en root :

\$ sudo -s

Puis :

```
$ bash linux-brprinter-installer-2.2.2-2 MFC-L2700DW
```

Le programme se lance :

```
You are going to install following packages.
mfcl2700dwlpr-3.2.0-1.i386.deb
mfcl2700dwcupswrapper-3.2.0-1.i386.deb
brscan4-0.4.10-1.amd64.deb
brscan-skey-0.3.1-2.amd64.deb
OK? [y/N] ->y
```

Confirmez l'installation en tapant y

Will you specify the Device URI? [Y/n] ->

Confirmez en tapant y

0: socket
1: cups-brf:/
2: beh
3: serial:/dev/ttyS0?baud=115200
4: serial:/dev/ttyS1?baud=115200
5: lpd
6: ipp
7: ipps
8: http
9: https
10: hp
11: smb

```
12: hpfax
13: dnssd://Brother%20MFC-
L2700DW%20series._ipp._tcp.local/?uuid=e3248000-80ce-11db-8000-3c2af42e521e
14: ipp://Brother%20MFC-L2700DW%20series._ipp._tcp.local/
15: lpd://BRWE89EB447D44F/BINARY_P1
16 (I): Specify IP address.
17 (A): Auto. (dnssd://Brother%20MFC-
L2700DW%20series._ipp._tcp.local/?uuid=e3248000-80ce-11db-8000-3c2af42e521e)
select the number of destination Device URI. ->
tapez 16
select the number of destination Device URI. ->16
enter IP address ->
```

entrez votre adresse en remplaçant les 000 par 0, les 010 par 10 et les 001 par 1

Le programme d'installation vous demande si vous voulez imprimer une page de test, installe le pilote du scanner, et c'est fait.

#### Utilisation

Lancez xsane pour vérifier le scanner (par exemple)...

1)

N'hésitez pas à y faire part de vos remarques, succès, améliorations ou échecs !

From: http://debian-facile.org/ - **Documentation - Wiki** 

Permanent link: http://debian-facile.org/atelier:chantier:installer-imprimante-brother-mfc-I2700dw

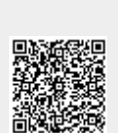

Last update: 03/05/2021 19:57